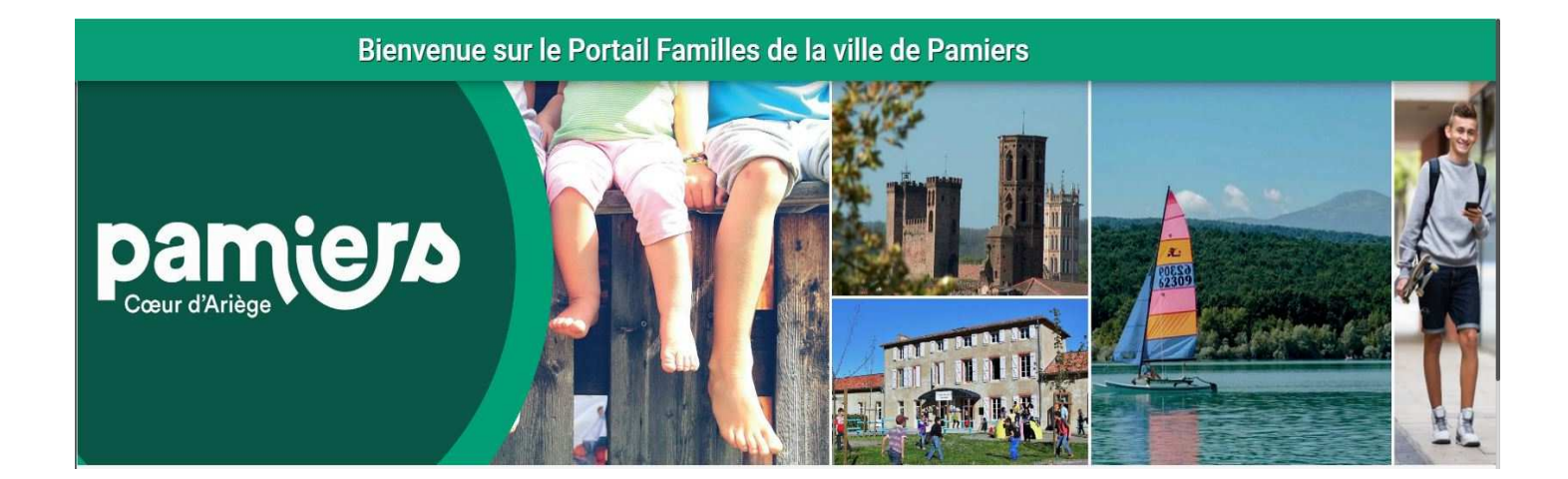

# GUIDE DE L'UTILISATEUR « PORTAIL FAMILLES » DE LA VILLE DE PAMIERS

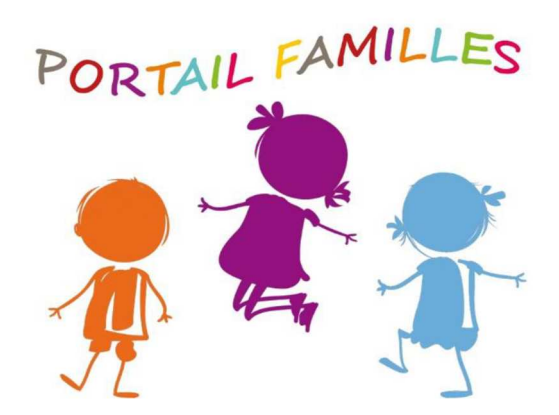

# SOMMAIRE

- 1. Connexion au nouveau portail famille
- 2. Présentation de la page d'accueil
- 3. Informations de votre espace personnel
- 4. Réservations aux services
- 5. Règlement des réservations et facture

A compter du 08 août 2022, les inscriptions aux services d'accueil périscolaires (ALAE), Extrascolaires (ALSH mercredis et vacances) et Restauration scolaire se feront sur une nouvelle version du portail famille.

Un e-mail vous sera envoyé afin de créer votre accès à votre nouveau compte, vous pourrez aussi y accéder via le site de notre commune.

Pour retrouver le portail famille, compléter directement l'adresse URL

https://pamiers.portail-familles.app

et découvrez la page d'accueil du portail

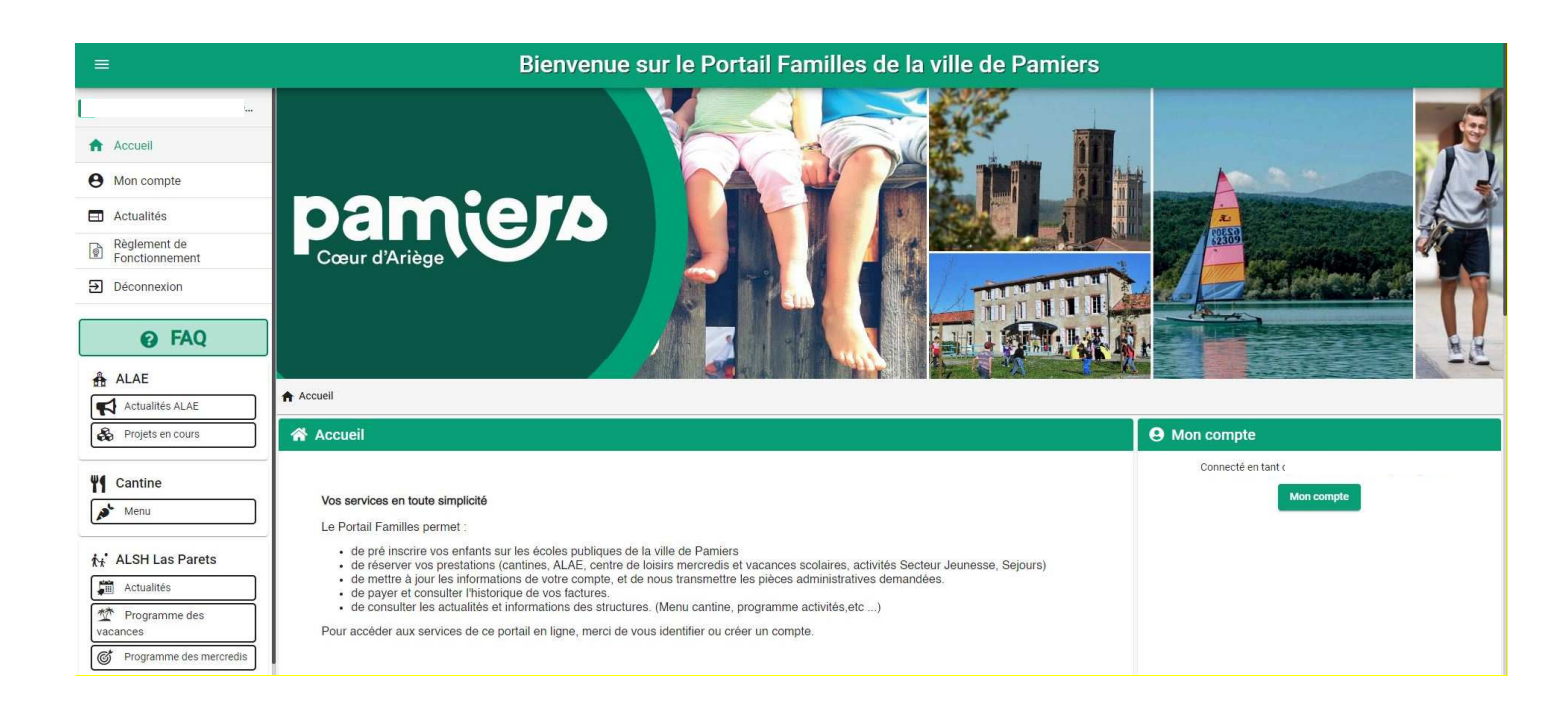

### 1. Connexion au nouveau portail

#### 1.1 L'ouverture de votre nouveau compte famille

Vous avez reçu un mail d'information contenant l'ouverture de votre nouveau compte famille. Ce mail vous invite à finaliser votre compte.

Bonjour,

Nous vous informons de l'ouverture de votre compte sur notre Portail en ligne. Afin de finaliser votre inscription, vous devez confirmer votre adresse email et créer un mot de passe en cliquant sur le lien ci-dessous.

Merci de cliquer sur le lien ci-dessous pour valider votre inscription ou copier / coller l'adresse suivante dans la barre d'adresse de votre navigateur :

https://pamiers.portail-familles.app//go/7I3H9HRN38RO92Q2HV4YLMM895YO9DO0CM0AD8K1EO4GF4FCZK

Cordialement

#### 1.2 Création d'un nouveau mot de passe

| Veuillez sai | sir votre adresse e-mail |  |
|--------------|--------------------------|--|
| Adresse e    | mail *                   |  |
| Adicoscic    | indite:                  |  |
|              | Valider                  |  |
|              | Retour                   |  |

#### **IDENTIFIANT** : votre adresse mail

**MOT DE PASSE** : votre mot de passe vous a été communiqué par mail lors de l'activation de votre compte. Si vous avez égaré votre mot de passe ou si vous ne l'avez pas reçu, cliquez sur **IDENTIFIANT OU MOT DE PASSE OUBLIÉ ?** Un nouveau mot de passe vous sera adressé. Une fois connecté, il est conseillé de le modifier : **INFORMATIONS DU COMPTE > MODIFIER MON MOT DE PASSE** 

#### 1.3 Pour vous connecter à votre espace personnel

| Adresse e-mail *   |                       |
|--------------------|-----------------------|
| 4                  |                       |
| Mot de passe       |                       |
| Se souvenir de moi | Mot de passe oublié ? |
| Conne              | exion                 |

## 2. Présentation de la page d'accueil

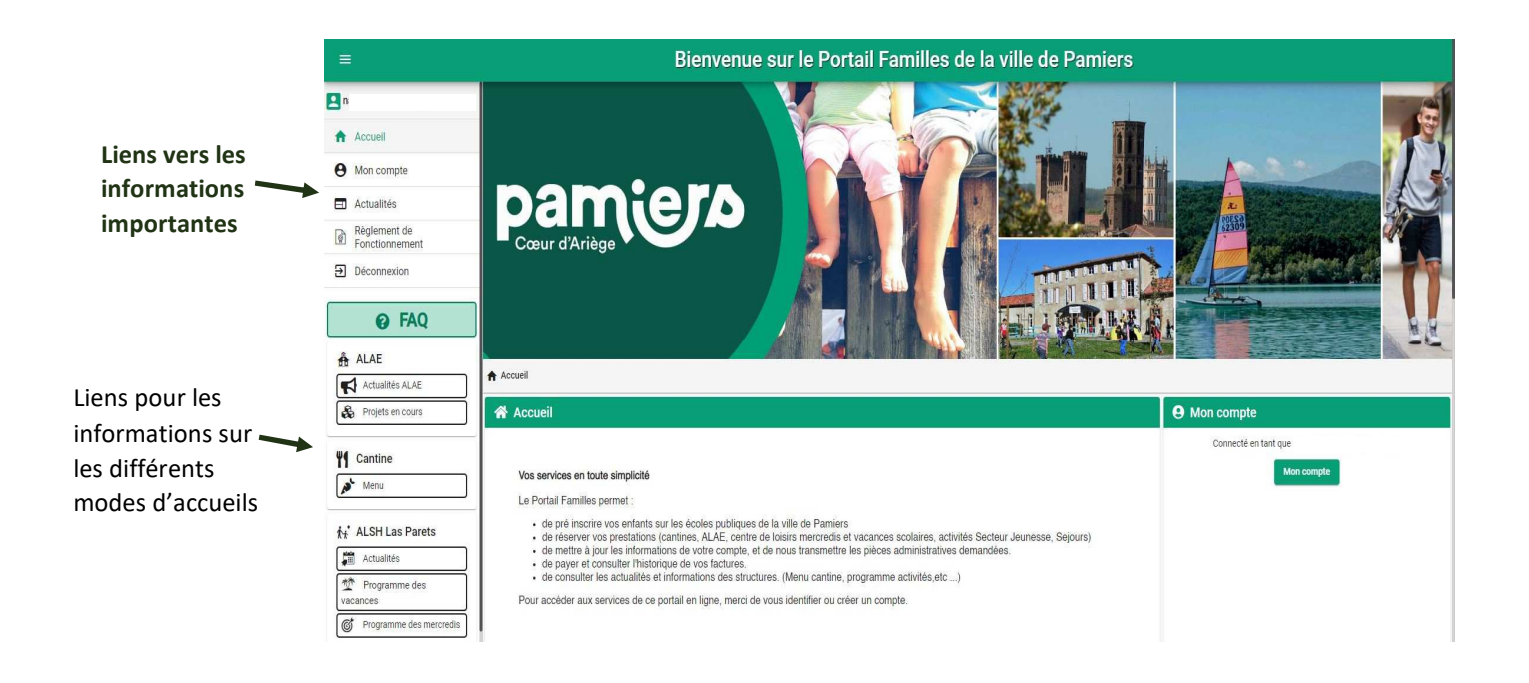

### 3. Informations de votre espace personnel

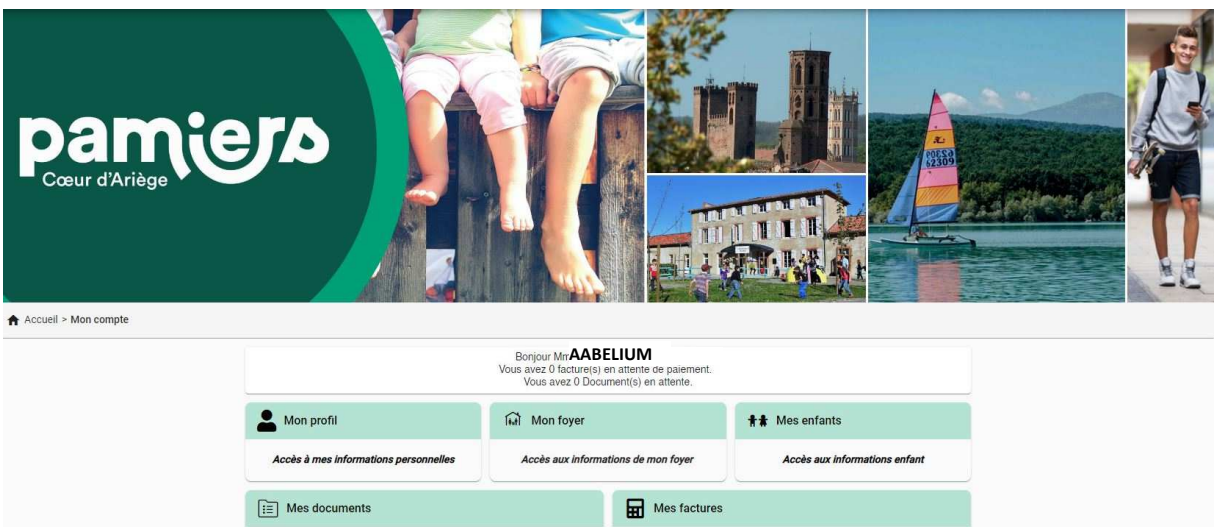

| Accès à mes documents éléctroniques | Accès à mes factures et règlements.  |
|-------------------------------------|--------------------------------------|
| E Mes pré-inscriptions scolaires    | Mon planning                         |
| Accès à mes préinscriptions         | Accès à mon planning de réservations |
|                                     |                                      |

Lors de votre 1ère connexion, vous devez vérifier, modifier et/ou compléter les informations de votre foyer pour avoir accès aux services.

#### **3.1 Les différents Blocs**

Le bloc « Mon profil » permet de visualiser ou de modifier vos informations personnelles.

- Informations de connexion : identifiant, mot de passe
- Coordonnées : adresses
- Informations personnelles : date de naissance etc,
- Informations professionnelles : numéro téléphone

| <ul> <li>Informations de connexion</li> <li>aabelium.m@abelium.fr</li> <li>Modifier mon adresse email</li> <li>Modifier mon mot de passe</li> </ul> | Coordonnées<br>M. AABELIUM Mickael<br>10 RUE GUILHAUMET<br>09100 PAMIERS<br>- 04 04 04 04 04<br>- 06 06 06 06 | 0 |
|----------------------------------------------------------------------------------------------------|----------------------------------------------------------------------------------------------------|---|
| Informations personnelles  Né le :10 janv. 1999 Sexe : Masculin                                                                                     | Informations professionnelles Profession : FORMATEUR                                                          | 0 |

Le bloc « Mon foyer » permet d'ajouter, de visualiser ou de modifier les informations

sur le foyer

- Moi : adresse, adresse mail, téléphone,
- Mon/Ma conjoint-e : adresse, téléphone
- Coordonnées du foyer,

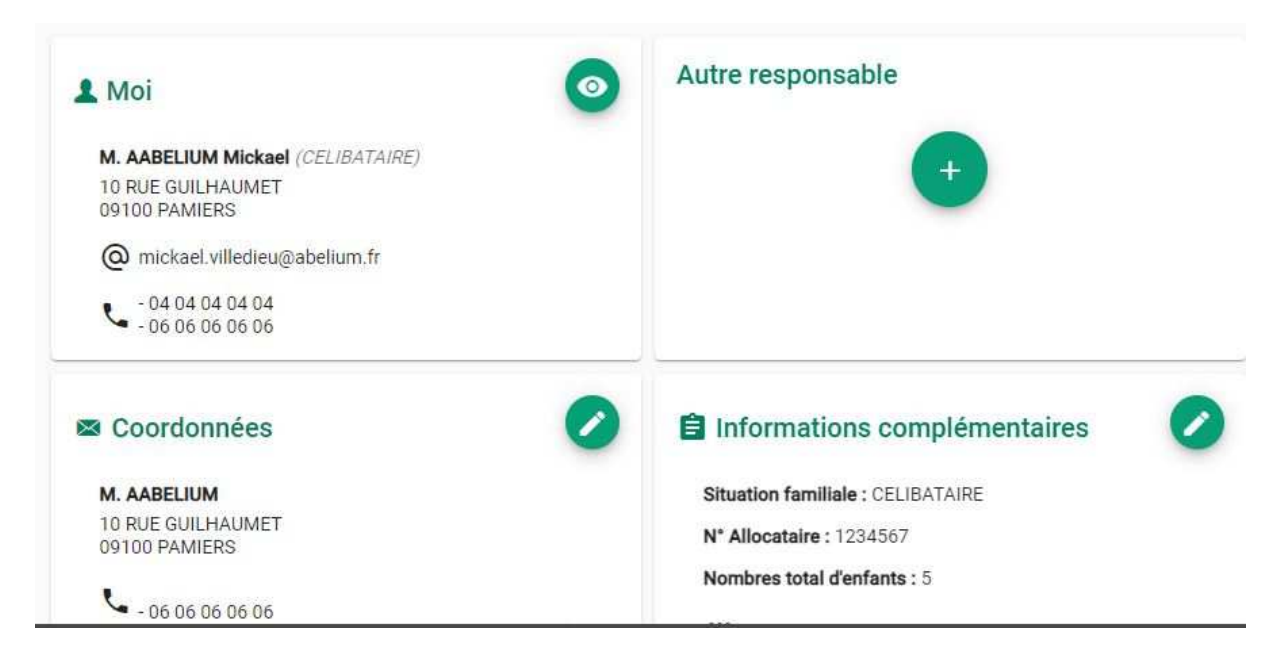

Le bloc « Mes enfants » permet d'ajouter, de visualiser ou de modifier les

informations sur les enfants.

- Renseignements médicaux : vaccins, allergies, médecin traitant

- Informations complémentaires : personnes à contacter autorisées à venir chercher l'enfant, autorisations diverses

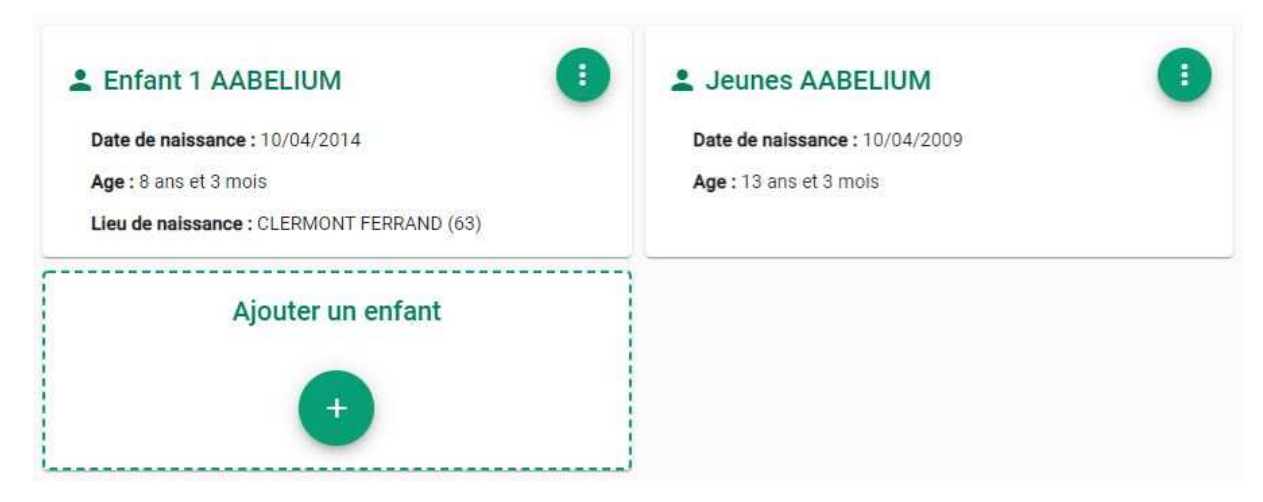

# ATTENTION les champs accompagnés d'un astérisque \* doivent être obligatoirement renseignés

| E Coordonnées |          |          |
|---------------|----------|----------|
| Civilité      | Nom *    | Prénom * |
| M. •          | AABELIUM | Mickael  |

#### 3.2 Les documents

|                                                    | Bonjour M. M<br>Vous avez 0 facture(<br>Vous avez 1 Do | lickael AABELIUM ,<br>s) en attente de paiement.<br>ocument(s) en attente. |                                    |
|----------------------------------------------------|--------------------------------------------------------|----------------------------------------------------------------------------|------------------------------------|
| Mon profil                                         | ि Mon foyer                                            |                                                                            | <b>#≢</b> Mes enfants              |
| Accès à mes informations personnelles Accès aux in |                                                        | informations de mon foyer Accès aux informations                           |                                    |
| ] Mes documents                                    |                                                        | Mes factures                                                               | 3                                  |
| Accès à mes documents éléctro                      | oniques                                                | Ac                                                                         | cès à mes factures et règlements.  |
| ] Mes pré-inscriptions scolaires                   |                                                        | Mon planning                                                               | g                                  |
| Accès à mes préinscriptio                          | ns                                                     | Acc                                                                        | cès à mon planning de réservations |

Pour nous envoyer vos justificatifs, vous pouvez soit les scanner soit les photographier. Les fichiers acceptés sont aux formats .pdf .jpg .jpeg .gif ou .png, de 2 Mo maximum. Utilisez des noms de documents simple (exemple : "Avis imposition 2022.pdf") Vous aurez à ajouter les documents qui concernent le foyer :

- attestation QF CAF ou MSA
- avis d'imposition
- documents juridiques divers

et ceux qui concerne chaque enfant :

- justificatif d'absence le cas échéant
- brevet de natation

• autorisation parentale si un enfant mineur peut venir chercher votre enfant.

Cliquez sur +, sélectionnez dans vos fichiers le document à transmettre puis cliquez sur ENVOYER. Recommencer l'opération jusqu'à ce que le dossier "foyer" et celui de chaque enfant.

# ATTENTION la majorité des documents à fournir sont obligatoires et peuvent s'ils ne sont pas fournis bloquer les réservations.

## 4. Inscriptions aux services

Le bloc « Mon planning » permet de réaliser et de visualiser toutes les réservations.

|                                                       | Bonjour M. <b>M</b><br>Vous avez 0 facture(<br>Vous avez 1 Do | ickael AABELIUM ,<br>s) en attente de paiement.<br>ocument(s) en attente. |                                    |
|-------------------------------------------------------|---------------------------------------------------------------|---------------------------------------------------------------------------|------------------------------------|
| Mon profil                                            | final Mon foyer                                               |                                                                           | <b>#</b> # Mes enfants             |
| Accès à mes informations personnelles Accès aux infor |                                                               | mations de mon foyer                                                      | Accès aux informations enfant      |
|                                                       | -                                                             | Mes factures                                                              | 3                                  |
| Accès à mes documents éléctro                         | oniques                                                       | Ac                                                                        | cès à mes factures et règlements.  |
|                                                       |                                                               | Mon planning                                                              | g                                  |
| Accès à mes préinscriptio                             | ns                                                            | Acc                                                                       | cès à mon planning de réservations |

| 4 | Nouvelle | <b>Réservation :</b> | Enfant 1 | AABELIUM |
|---|----------|----------------------|----------|----------|
|---|----------|----------------------|----------|----------|

|                                                                                                    | 💋 Sélectionner l'usager                  | A Choix établissement et période                                                                | Denning                                          |
|----------------------------------------------------------------------------------------------------|------------------------------------------|-------------------------------------------------------------------------------------------------|--------------------------------------------------|
| Si des informations du bloc «<br>Mon foyer » sont<br>manquantes, il vous sera                                                      |                                          | Réservation impossible : formulaire utilisateur incomplet. I<br>• Informations professionnelles | verci de renseigner les informations manquantes. |
| impossible d'effectuer des<br>réservations.<br>Pour compléter le formulaire,<br>il vous suffit de cliquer sur la<br>ligne d'alerte |                                          | Usager*<br>Enfant 1 IAABELIUM 1                                                                 | ▼<br>Suivant →                                   |
| Accueil > Mon compte > Réservations > Nouvelle Réserva ⊘ Sélectionner l'usager                                                     | tion Choix établissement et période      | Planning                                                                                        | Récapitulati                                     |
|                                                                                                    | - Ileanar +<br>Enfant 1 AABELIUM (8 ans) |                                                                                                 |                                                  |
|                                                                                                    | Jeunes AABELIUM (13 ans)                 |                                                                                                 |                                                  |

#### 1/ Sélectionnez le nom de votre enfant Suivant

| Accueil > Mon compte > Réservations > Nouvelle Réservation : I | AABELIUM                                                                 |                                              |                 |
|----------------------------------------------------------------|--------------------------------------------------------------------------|----------------------------------------------|-----------------|
| Sélectionner l'usager                                          | Choix établissement et période                                           | Planning                                     | e Récapitulatif |
|                                                                | Sélectionner l'établissement, le mode d'accueil et la péri<br>réserver : | ode d'ouverture dans lesquels vous souhaitez |                 |
|                                                                | Tous     ALAE ELEMENTAIRE CANONGES                                       |                                              |                 |
|                                                                | ALAE                                                                     |                                              |                 |
|                                                                | RESTAURATION ELEMENTAIRE CANONGES     FESTAURATION SCOLAIRE     CANTINE  |                                              |                 |
|                                                                | ✓ ♠ ALSH LAS PARETS ✓ ➡ MERCREDIS ➡ ALSH MERCREDIS                       |                                              |                 |
|                                                                | ← Précédent                                                              | Suivant ->                                   |                 |

#### 2/ Sélectionnez l'établissement et la période Suivant

| Survant                            |                             | Conditions des réservations et légende |                            |                                                                                                    |  |
|------------------------------------|-----------------------------|----------------------------------------|----------------------------|----------------------------------------------------------------------------------------------------|--|
| Accueil > Mon compte > Réservation | ns > Nouvelle Réservation : | AABELIUM - CANTINE                     |                            |                                                                                                    |  |
| Sélectionner l'usager              |                             | 🕑 Choix établissemen                   | it et période              | Sélection en cours                                                                                                    |  |
| 🔨 🗲 Aujourd'hui                    |                             |                                        | Septembre 2                | ** AABELIUM 1<br>ARESTAURATION ELEMENTAIRE CANONGES                                                                            |  |
| Lundi                              | Mardi                       | Mercredi                               | Jeudi                      | RESTAURATION SCOLAIRE                                                                                                    |  |
|                                    |                             |                                        | DEDAR ENGANT DI EMENITARE  | Du 1 septembre 2022 au 16 décembre 2022                                                                                        |  |
|                                    |                             |                                        | REFAS ENFANT ELEMENTAIRE   | Jours d'ouverture : Lun Mar Mer Jeu Ven Sam Dim                                                                                |  |
|                                    |                             | 6                                      | 7                          | 8 Vous avez jusqu'au 16/12/2022 pour valider vos réservations.                                                                 |  |
|                                    |                             |                                        | ALL AD LAT ANT LLEMENTION. | Vous devez réserver avant le <b>mardi</b> de la semaine précédant la date souhaitée.<br>Heure limite: 73:00 (à 5 minutes prés) |  |
|                                    |                             | 13                                     |                            | 15 Pedro minico zalobi (a o minico pred)                                                                                       |  |
|                                    |                             |                                        | REPAS ENPANT ELEMENTAIRE   |                                                                                                    |  |
| 19                                 |                             | 20                                     | 21                         | 22 Spring damichage                                                                                                    |  |
|                                    | REPAS ENFANT ELEMENTAIR     |                                        | REPAS ENPANT ELEMENTAIRE   | Légende                                                                                                    |  |
| 26                                 |                             | 27                                     | 28 2                       | 29 Icônes d'état :                                                                                                    |  |
| REPAS ENFANT ELEMENTAIRE           | REPAS ENFANT ELEMENTAIR     | <u>8</u>                               |                            | Présence en attente de traitement                                                                                              |  |
|                                    |                             |                                        |                            | 6 Demande d'annulation                                                                                                    |  |
|                                    |                             |                                        |                            | Présence annulée                                                                                                    |  |

3/ Vous arrivez à la page du planning

| ← Nouvelle Réservatio     | n : Enfant AABELIU                    | JM sur ALAE               |          |          |        |                      |
|---------------------------|---------------------------------------|---------------------------|----------|----------|--------|----------------------|
| Sélectionner l'usager ——— |                                       | Choix établissement et pé | ériode   | Plannin  | g      | Récapitulatif        |
| < > Aujourďhui            |                                       |                           | Avril 20 | )22      |        |                      |
| Lundi                     | Mardi                                 | Mercredi                  | Jeudi    | Vendredi | Samedi | Dimanche             |
|                           |                                       |                           |          |          |        |                      |
|                           |                                       |                           |          |          |        |                      |
| Ferre 18                  | Ajouter + Recopier                    | 20                        | 21       | 22       | 23     | 24                   |
| 25                        | 26                                    | 27                        | 28       | 29       |        |                      |
| /                         | • • • • • • • • • • • • • • • • • • • |                           |          |          |        |                      |
|                           |                                       |                           |          |          |        |                      |
|                           |                                       |                           |          |          |        | Suivant $ ightarrow$ |

/ Placez votre souris sur la date souhaitée et cliquez sur « ajouter »

|                                                                                                    |                                                                                                    |                                                           |                                                                                                    |                                                                                      | Auc                                      | une pré                                | sence                                 | sur ceti                                       | e journe                                     | e.                             |               |
|----------------------------------------------------------------------------------------------------|----------------------------------------------------------------------------------------------------|-----------------------------------------------------------|----------------------------------------------------------------------------------------------------|--------------------------------------------------------------------------------------|------------------------------------------|----------------------------------------|---------------------------------------|------------------------------------------------|----------------------------------------------|--------------------------------|---------------|
| Cochez No                                                                                                    | ouvelle p                                                                                                    | orésen                                                    | ce —                                                                                                    |                                                                                      |                                          |                                        | N                                     | ouvelle                                        | présenc                                      | e 🕀                            |               |
|                                                                                                    |                                                                                                    |                                                           |                                                                                                    |                                                                                      |                                          |                                        |                                       |                                                |                                              |                                |               |
|                                                                                                    | avril                                                                                                    |                                                           | 2                                                                                                    |                                                                                      |                                          |                                        |                                       |                                                |                                              |                                |               |
| 30 - 08:30                                                                                                    |                                                                                                    |                                                           |                                                                                                    |                                                                                      | -                                        |                                        |                                       | -                                              |                                              | _                              | _             |
| RISCOLAIRE SOIR                                                                                                    |                                                                                                    |                                                           |                                                                                                    |                                                                                      | Coc                                      | chez                                   | vol                                   | re d                                           | ema                                          | nde                            | e puis v      |
| Reconier la sélanti                                                                                                    | on Validar                                                                                                    | 1                                                         |                                                                                                    |                                                                                      |                                          |                                        |                                       |                                                |                                              |                                |               |
| Recopier la selecti                                                                                                    | Valluer                                                                                                    |                                                           | 10                                                                                                    |                                                                                      |                                          |                                        |                                       |                                                |                                              |                                |               |
|                                                                                                    | 0                                                                                                    |                                                           |                                                                                                    |                                                                                      |                                          |                                        |                                       |                                                |                                              |                                |               |
|                                                                                                    |                                                                                                    |                                                           | 10                                                                                                    |                                                                                      | _                                        | CHARGE AND                             | M                                     | _                                              |                                              |                                |               |
|                                                                                                    |                                                                                                    | <b>`</b> o                                                | outil de                                                                                                    | recopi                                                                               | e                                        |                                        |                                       |                                                |                                              |                                | ×             |
| 💼 Dates cibles                                                                                                    |                                                                                                    | <b>&gt;</b> o                                             | outil de                                                                                                    | recopi                                                                               | e                                        | EXC.                                   |                                       |                                                |                                              |                                | ×             |
| Dates cibles                                                                                                    | Du<br>01/09/2022                                                                                                    | 2                                                         | outil de<br>Au<br>16                                                                                                    | recopi                                                                               | e                                        |                                        |                                       | 0:                                             |                                              |                                | ×             |
| Dates cibles Sur les jours :                                                                                                    | Du<br>01/09/2022                                                                                                    | 2                                                         | Outil de<br>Au<br>16                                                                                                    | recopi                                                                               | e                                        |                                        |                                       | 0                                              |                                              |                                | ×             |
| Dates cibles Sur les jours : □ Lundi ☑ Mard                                                                                                    | Du<br>01/09/202:                                                                                                    | 2 🖬                                                       | Dutil de<br>Au<br>16                                                                                                    | recopi                                                                               | e<br>2 🖬<br>Samed                        | ii () c                                | Dimane                                | <b>O</b><br>She                                |                                              |                                | ×             |
| Dates cibles Sur les jours : Lundi Mard Répéter 1 semaine su                                                                                                    | Du<br>01/09/202:<br>Mercredi<br>r 1 (chaque                                                                                | 2  Jeudi semaine                                          | Dutil de                                                                                                    | recopi                                                                               | e<br>2 🔳<br>Samed                        |                                        | Dimano                                | <b>c</b>                                       |                                              |                                | ×             |
| Dates cibles  Sur les jours :  Lundi Mard  Répéter 1 semaine su  Aperçu des da                                                                                                    | Du<br>01/09/2023<br>I O Mercredi<br>r 1 (chaque<br>tes ciblées                                                             | 2 🖬<br>🗌 Jeudi<br>semaine                                 | Dutil de                                                                                                    | recopi                                                                               | e<br>2 🖬<br>Samec                        |                                        | Dimane                                | <b>¢</b><br>che                                |                                              |                                | ×             |
| Dates cibles  Sur les jours : Lundi Mard  Répéter 1 semaine su  Aperçu des da  Septembre                                                                                                    | Du<br>01/09/2022<br>Mercredi<br>r 1 (chaque<br>tes ciblées                                                                 | 2 💼<br>Jeudi<br>e semaine                                 | Outil de                                                                                                    | recopi                                                                               | e<br>2 🗖<br>Samed                        | i []                                   | Dimane                                | cthe mbre 2                                    | 022                                          |                                | ×             |
| Dates cibles  Sur les jours : Lundi Mard Répéter 1 semaine su Aperçu des da Septembre L M M J                                                                                                    | Du<br>01/09/2022<br>Mercredi<br>r 1 (chaque<br>tes ciblées<br>2022<br>V S D                                                | 2 E<br>Jeudi<br>semaine                                   | Outil de<br>Au<br>16<br>1 Oven<br>0 Octobre 2<br>M M J                                                                                                    | recopi<br>6/12/202<br>idredi<br>2022<br>J V S                                        | e<br>22 🖬<br>Samed                       |                                        | Dimano                                | Che<br>mbre 2<br>M J                           | 022<br>V S                                   | D                              |               |
| Dates cibles  Sur les jours : Lundi Mard  Répéter 1 semaine su  Aperçu des da  Septembre L M M J  35 1                                                                                                    | Du<br>01/09/202:<br>Mercredi<br>r 1 (chaque<br>tes ciblées<br>2022<br>V S D<br>2 3 4                                       | 2 T                                                       | Outil de<br>Au<br>16<br>i Vend<br>Octobre 2<br>M M J                                                                                                    | recopi<br>5/12/202<br>ddredi<br>2022<br>J V S<br>1                                   | e<br>2 T                                 | ( )<br>8 — C                           | Dimane<br>Nove<br>M                   | che<br>mbre 2<br>M J<br>2 3                    | 022<br>V S<br>4 5                            | D                              | 48            |
|                                                                                                    | Du<br>01/09/202:<br>Mercredi<br>r 1 (chaque<br>tes ciblées<br>2022<br>V S D<br>2 3 4<br>9 10 11                            | 2 E<br>Jeudi<br>semaine                                   | Au       Au       16       I       Vend       Octobre 2       M       M       J       10       11       12                                                                  | recopi<br>5/12/202<br>dredi<br>2022<br>J V S<br>1<br>6 7 8<br>3 14 15                | e<br>2 🖬<br>Samec<br>9                   | 1 – I<br>1 – I<br>44<br>45 – 7         | Dimana<br>Nove<br>M<br>1              | Che<br>mbre 2<br>M J<br>2 3<br>9 10            | 022<br>V S<br>4 5<br>11 12                   | D<br>6<br>2 13                 | ×             |
|                                                                                                    | Du<br>01/09/202:<br>Mercredi<br>r 1 (chaque<br>tes ciblées<br>2022<br>V S D<br>2 3 4<br>9 10 11<br>5 16 17 18              | 2 🖬 Jeudi<br>2 semaine<br>40 3<br>41 10<br>42 17          | Au         Au         16         i       Veno         i       Veno         i       Veno         Octobre 2       M         M       J         11       12         18       19 | recopi<br>5/12/202<br>dredi<br>J V S<br>1<br>6 7 8<br>3 14 15<br>0 21 22             | e<br>2 🖬<br>Sameo<br>9<br>16<br>23       | ( )<br>■ □ □<br>44<br>45 7<br>46 14    | Diman<br>M<br>M<br>1<br>8<br>4<br>15  | Che<br>mbre 2<br>M J<br>2 3<br>9 10<br>16 17   | 022<br>V S<br>4 5<br>11 12<br>18 19          | D<br>6<br>2 13<br>9 20         | ×             |
| Dates cibles           Sur les jours :           Lundi         Mard           Répéter 1 semaine su           Aperçu des da           Septembre :           L         M           25         1           35         1           35         1           36         5         6           37         12         13         14           38         19         20         21         22 | Du<br>01/09/2023<br>Mercredi<br>r 1 (chaque<br>tes ciblées<br>2022<br>V S D<br>2 3 4<br>9 10 11<br>5 10 17 18<br>2 3 24 25 | 2 🖬 Jeudi<br>9 semaine<br>40 3<br>41 10<br>42 17<br>43 24 | Outil de<br>Au<br>16<br>i Veno<br>Veno<br>Veno<br>Veno<br>Veno<br>16<br>17<br>12<br>12<br>12<br>12<br>25<br>26<br>22<br>25<br>26<br>22                                      | recopi<br>5/12/202<br>dredi<br>J V S<br>1<br>6 7 8<br>3 14 15<br>10 21 22<br>7 28 29 | €<br>2 €<br>Samec<br>9<br>16<br>23<br>30 | L<br>L<br>44<br>45 7<br>46 14<br>47 21 | Diman<br>M<br>1<br>4<br>15<br>1<br>22 | mbre 2<br>M J<br>2 3<br>9 10<br>16 17<br>23 24 | 022<br>V S<br>4 5<br>11 12<br>18 19<br>25 20 | D<br>6<br>2 13<br>9 20<br>5 27 | × 48 49 50 51 |

Pour les réservations répétitives, vous pouvez recopier votre demande

### 5. Consultation et règlement des réservations

| Récapitulatif de votre demande. |
|---------------------------------|
| Jeudi 6 Octobre 2022            |
| 16:30 - 18:30 PERISCOLAIRE SOIR |
| Vendredi 7 Octobre 2022         |
| 16:30 - 18:30 PERISCOLAIRE SOIR |

|               | Désignation                                           | Quantité                    | Tarlf | Montant |
|---------------|-------------------------------------------------------|-----------------------------|-------|---------|
| AABELIUM 1    | - ALAE ELEMENTAIRE CANONGES / PERISCOLAIRE / PERISCOL | LAIRE 2022 / 2023 PERIODE 1 |       |         |
| FORFAIT JOURN | NALIER ALAE : 06/10 - Soir   07/10 - Soir             | 2                           | 0,25€ | 0,50 €  |
|               |                                                       |                             | Total | 0,50 €  |

Vous pourrez consulter le détail de vos réservations, n'oubliez pas de valider pour pouvoir accéder à la fenêtre de paiement.

| SERVICE ENFANCE JEUNESSE  SERVICE ENFANCE JEUNESSE  Reservation n° 000074  Pour AABELIUM 1  Reservation n° 000075  Pour AABELIUM 2  ALAE ELEMENTAIRE CANONGES  PERISCOLAIRE ALAE  Créée le 10/03  a régie  ALAE ELEMENTAIRE CANONGES  PERISCOLAIRE ALAE  Créée le 10/03  a régie  Créée le 10/03  a régie  Créée le 10/03  Créée le 10/03  Créé | Les réservations ou annulations ci dessous seront définitivement prises en compte a<br>Sans validation avant le délai d'expiration, elles seront automatiquement annulées.             | près validation du panier.                                             |                    |                                           |                                                             |
|----------------------------------------------------------------------------------------------------|----------------------------------------------------------------------------------------------------|------------------------------------------------------------------------|--------------------|-------------------------------------------|-------------------------------------------------------------|
| SERVICE ENFANCE JEUNESSE  Restauration 1' 000774  Restauration 200774  Restauration 200775  Restauration 20075  ALAE ELEMENTAIRE CANONGES PERISCOLAIRE ALAE  Convertion  Convertion  Conv |                                                                                                    | •                                                                      |                    |                                           |                                                             |
| Réservation n' 000074       pour (AABELIUM 1       crééé le 10:02 à régie         Réservation n' 000075       pour (AABELIUM 2       crééé le 10:02 à régie         Réservation n' 000075       pour (AABELIUM 2       crééé le 10:02 à régie         ALAE ELEMENTAIRE CANONGES       pour (AABELIUM 2       crééé le 10:02 à régie         Réservation n' 000075       pour (AABELIUM 2       crééé le 10:02 à régie         ALAE ELEMENTAIRE CANONGES       pour (AABELIUM 2       crééé le 10:02 à régie         PERISCOLAIRE       Le Constance       a régie         ALAE       Le ELEMENTAIRE CANONGES / PERISCOLAIRE / PERISCOLAIRE 2022 / 2023 PERIODE 1       Cuandité         FORFAIT JOURNALLER ALAE : 00/11 - Matin       1       0.25 €         ABELIUM 1       -ALAE ELEMENTAIRE CANONGES / PERISCOLAIRE / PERISCOLAIRE / CANTINE - 2022 / 2023 PERIODE 1       Total         REPAS ENFANT RESERVE : 00/11       1       0.25 €       Total                                                                                                    | SERVICE ENFANCE JEUNESSE                                                                                                    |                                                                        |                    |                                           |                                                             |
| RestAURATION ELEMENTAIRE CANONGES         RestAURATION SCOLAIRE         CANTINE         Reservation n° 000075         pour/AABELIUM 2         ALAE ELEMENTAIRE CANONGES         PERISCOLAIRE         ALAE         ALAE         Constitute         Periscolaire         ALAE         Constitute         Periscolaire         ALAE         Constitute         Periscolaire         ALAE         Constitute         Periscolaire         ALAE         Constitute         Periscolaire         ALAE         Constitute         Periscolaire         Constitute         Constitute         C                                                                                                    | Réservation n° 000074                                                                                                    | pour AABELIUM 1                                                        |                    | С                                         | r <i>éée le 10/08/2022 à 1</i><br>à régler avant : <b>1</b> |
|                                                                                                    | RESTAURATION ELEMENTAIRE CANONGES                                                                                                    |                                                                        |                    |                                           |                                                             |
| CANTINE  ALAE ELEMENTAIRE CANONGES  Referevation n' 000075  pervisionalité ALAE ELEMENTAIRE CANONGES  Pervisionalité ALAE   Cédigmation  Countité Countité  | RESTAURATION SCOLAIRE                                                                                                    |                                                                        |                    |                                           | Détail (                                                    |
| Réservation n° 000075     pour (AABELIUM 2     Crééée le 10/02 à régie       ALAE ELEMENTAIRE CANONGES     PERISCOLAIRE       ALAE     Désignation       Désignation     Quantité       Territ     Monta       AABELIUM 1     ALAE ELEMENTAIRE CANONGES / PERISCOLAIRE / PERISCOLAIRE 2022 / 2023 PERIODE 1       PORFAIT JOURNALIER ALAE LONGES / PERISCOLAIRE / PERISCOLAIRE 2022 / 2023 PERIODE 1     1     0.25 €       ABBELIUM 2     RESTAURATION ELEMENTAIRE CANONGES / RESTAURATION SCOLAIRE / CANTINE - 2022 / 2023 PERIODE 1       REPAS ENFANT RESERVE : 08/11     1     2.08 €       Total                                                                                                    | CANTINE                                                                                                    |                                                                        |                    |                                           |                                                             |
| ALAE ELEMENTAIRE CANONGES<br>PERISCOLAIRE<br>ALAE                                                                                                    | Réservation n° 000075                                                                                                    | pour AABELIUM 2                                                        |                    | C                                         | réée le 10/08/2022 à<br>à régler avant : '                  |
| Periscolare       Quantité       Terif       Monta         AABELIUM 1       ALAE ELEMENTAIRE CANONGES / PERISCOLAIRE / PERISCOLAIRE 2022 / 2023 PERIODE 1       1       0,25 €         FORFAIT JOURNALIER ALAE 108/11 - Matin       1       0,25 €       4         ABELIUM 2       - RESTAURATION ELEMENTAIRE CANONGES / RESTAURATION SCOLAIRE / CANTINE - 2022 / 2023 PERIODE 1       1       0,25 €         REPAS ENFANT RESERVE : 08/11       1       2,08 €       1       1                                                                                                    |                                                                                                    |                                                                        |                    |                                           | 10.10 C 10.10 C 10.10                                       |
| Désignation     Quantité     Terif     Montal       AABELIUM 1     ALAE ELEMENTAIRE CANONGES / PERISCOLAIRE / PERISCOLAIRE 2022 / 2023 PERIODE 1     1     0.25 €       FORFAIT JOURNALIER ALAE : 08/11     1     0.25 €     4       ABELIUM 2     - RESTAURATION ELEMENTAIRE CANONGES / RESTAURATION SCOLAIRE / CANTINE - 2022 / 2023 PERIODE 1     1     2.08 €       REPAS ENFANT RESERVE : 08/11     1     2.08 €     1     Total                                                                                                    | ALAE ELEMENTAIRE CANONGES                                                                                                    |                                                                        |                    |                                           |                                                             |
| Désignation     Quantité     Tarif     Monta       AABELIUM 1     ALAE ELEMENTAIRE CANONGES / PERISCOLAIRE / PERISCOLAIRE 2022 / 2023 PERIODE 1     1     0.25 €       FORFAIT JOURNALIER ALAE : 08/11     1     0.25 €       AABELIUM 2 : RESTAURATION ELEMENTAIRE CANONGES / RESTAURATION SCOLAIRE / CANTINE - 2022 / 2023 PERIODE 1     1     2.08 €       REPAS ENFANT RESERVE : 08/11     Total     Total                                                                                                    | ALAE ELEMENTAIRE CANONGES                                                                                                    |                                                                        |                    |                                           | Détail (                                                    |
| AABELIUM 1 - ALAE ELEMENTAIRE CANONGES / PERISCOLAIRE 2022 / 2023 PERIODE 1<br>FORFAIT JOURNALIER ALAE: 08/11 - Matin 1 0,25 €<br>AABELIUM 2 - RESTAURATION ELEMENTAIRE CANONGES / RESTAURATION SCOLAIRE / CANTINE - 2022 / 2023 PERIODE 1<br>REPAS ENFANT RESERVE: 08/11 1 2,08 €<br>Total                                                                                                    | ALAE ELEMENTAIRE CANONGES<br>PERISCOLAIRE<br>ALAE                                                                                                    |                                                                        |                    |                                           | Détail (                                                    |
| FORFAIT JOURNALIER ALAE: 08/11 - Matin 1 0,25 € AABELIUM 2  - RESTAURATION ELEMENTAIRE CANONGES / RESTAURATION SCOLAIRE / CANTINE - 2022 / 2023 PERIODE 1  REPAS ENFANT RESERVE: 08/11 1 2,08 €  Total                                                                                                    | ALAE ELEMENTAIRE CANONGES  PERISCOLAIRE  ALAE  Désignation                                                                                                    |                                                                        | Quantité           | Terif                                     | Détail (<br>Montant                                         |
| ABBELIUM 2  - RESTAURATION ELEMENTAIRE CANONGES / RESTAURATION SCOLAIRE / CANTINE - 2022 / 2023 PERIODE 1         1         2,08 €           Total                                                                                                    | ALAE ELEMENTAIRE CANONGES  PERISCOLAIRE  ALAE                                                                                                    | IRE 2022 / 2023 PERIODE 1                                              | Quantité           | Tertf                                     | Détail (<br>Montant                                         |
| REPAS ENFANT RESERVE: 08/11         1         2.08 €           Total                                                                                                    | ALAE ELEMENTAIRE CANONGES PERISCOLAIRE ALAE   ALAE                                                                                                    | IIRE 2022 / 2023 PERIODE 1                                             | Quantité           | <b>Terif</b><br>0,25 €                    | Détail (<br>Montant<br>0,2                                  |
| Total                                                                                                    | ALAE ELEMENTAIRE CANONGES<br>PERISCOLAIRE<br>ALAE<br>ALAE<br>AABELIUM 1<br>FORFAIT JOURNALIER ALAE : 08/11 - Matin<br>ABELIUM 2 :- RESTAURATION ELEMENTAIRE CANONGES / RESTAURATION SC | IRE 2022 / 2023 PERIODE 1<br>COLAIRE / CANTINE - 2022 / 2023 PERIODE 1 | Quantité           | <b>Tertf</b><br>0,25 €                    | Détail (<br>Montant<br>0,2                                  |
|                                                                                                    | ALAE ELEMENTAIRE CANONGES PERISCOLAIRE ALAE                                                                                                    | IRE 2022 / 2023 PERIODE 1<br>COLAIRE / CANTINE - 2022 / 2023 PERIODE 1 | Quantité<br>1      | <b>Terff</b><br>0,25 €<br>2,08 €          | Détail (<br>Montant<br>0,2                                  |
|                                                                                                    | ALAE CLEMENTAIRE CANONGES PERISCOLAIRE PERISCOLAIRE ALAE                                                                                                    | IRE 2022 / 2023 PERIODE 1<br>COLAIRE / CANTINE - 2022 / 2023 PERIODE 1 | Quantité<br>1<br>1 | <b>Terff</b><br>0,25 €<br>2,08 €<br>Total | Détail (<br>Montant<br>0,2<br>2,0<br>2,3                    |
|                                                                                                    | ALAE CLEMENTAIRE CANONGES PERISCOLAIRE PERISCOLAIRE ALAE                                                                                                    | IRE 2022 / 2023 PERIODE 1<br>COLAIRE / CANTINE - 2022 / 2023 PERIODE 1 | Quantité<br>1      | Terif<br>0,25 €<br>2,08 €<br>Total        | Détail (<br>Montant<br>2,0<br>2,5                           |

**ATTENTION** si vous avez d'autres réservations à faire pour d'autres périodes ou pour un deuxième enfant (usager) cliquez sur + Nouvelle réservation

Les réservations se cumulent comme dans un panier vous ne devez cliquer sur « valider et payer » que lorsque votre dernière réservation est validée cela permettra d'éditer une seule facture pour toutes vos réservations.

|                                                                                      | 1955-05-094-05                                      |          |        |                                                                  |
|--------------------------------------------------------------------------------------|-----------------------------------------------------|----------|--------|------------------------------------------------------------------|
| SERVICE ENFANCE JEUNESSE                                                             |                                                     |          |        |                                                                  |
| Réservation nº 000074                                                                | pour AABELIUM 1                                     |          | créé   | ée <i>le 10/08/2022 à 10:21</i><br>à régler avant : <b>12:21</b> |
| RESTAURATION ELEMENTAIRE CANONGES                                                    |                                                     |          |        |                                                                  |
| RESTAURATION SCOLAIRE                                                                |                                                     |          |        | Détail 🕂                                                         |
| CANTINE                                                                              |                                                     |          |        |                                                                  |
| Réservation nº 000075                                                                | pour AABELIUM 2                                     |          | créé   | ée le 10/08/2022 à 10:22<br>à régler avant : <b>12:22</b>        |
| ALAE ELEMENTAIRE CANONGES                                                            |                                                     |          |        |                                                                  |
| PERISCOLAIRE                                                                         |                                                     |          |        | Détail 🕀                                                         |
| ALAE                                                                                 |                                                     |          |        |                                                                  |
|                                                                                      | Désignation                                         | Quantité | Tarif  | Montant                                                          |
| AABELIUM 1 ALAE ELEMENTAIRE CANONGES / PERISCOLAIRE ,                                | PERISCOLAIRE 2022 / 2023 PERIODE 1                  | k        |        |                                                                  |
| FORFAIT JOURNALIER ALAE : 08/11 - Matin                                              |                                                     | 1        | 0,25€  | 0,25€                                                            |
|                                                                                      | AURATION SCOLAIRE / CANTINE - 2022 / 2023 PERIODE 1 |          |        |                                                                  |
| AABELIUM 2 RESTAURATION ELEMENTAIRE CANONGES / REST.                                 |                                                     | 1        | 2,08 € | 2,08 €                                                           |
| AABELIUM 2 RESTAURATION ELEMENTAIRE CANONGES / REST<br>REPAS ENFANT RESERVE : 08/11  |                                                     |          | 1000 C | 0.00.6                                                           |
| AABELIUM 2 HESTAURATION ELEMENTAIRE CANONGES / REST.<br>REPAS ENFANT RESERVE : 08/11 |                                                     |          | Total  | 2,33 E                                                           |
| AABELIUM 2 HESTAURATION ELEMENTAIRE CANONGES/ REST<br>REPAS ENFANT RESERVE : 08/11   |                                                     |          | Total  | 2,33 €                                                           |

En cliquant sur « valider et payer » vous serez redirigé vers le site PAYFIP pour régler par Carte Bancaire.

# ATTENTION toutes les prestations doivent être prépayées pour pouvoir être validées définitivement.

|                                       | Bonjour M. <b>N</b><br>Vous avez 0 facture(<br>Vous avez 1 De | lickael AABELIUM ,<br>s) en attente de paiement.<br>ocument(s) en attente. |                                   |  |
|---------------------------------------|---------------------------------------------------------------|----------------------------------------------------------------------------|-----------------------------------|--|
| Mon profil                            | िती Mon foyer                                                 |                                                                            | <b>★★</b> Mes enfants             |  |
| Accès à mes informations personnelles | Accès aux info                                                | mations de mon foyer                                                       | Accès aux informations enfant     |  |
|                                       |                                                               | Mes factures                                                               |                                   |  |
| Accès à mes documents éléctr          | oniques                                                       | Ac                                                                         | cès à mes factures et règlements. |  |
|                                       |                                                               | Mon planning                                                               |                                   |  |
| Accès à mes préinscriptio             | ons                                                           | Accès à mon planning de réservations                                       |                                   |  |

Après le paiement vos factures sont immédiatement disponibles sur le bloc « Mes factures » vous pourrez les visualiser, les télécharger et les imprimer